## Connection guide to UI with RS485

Ensure your usb2-h-5001-m converter is configured as follow:

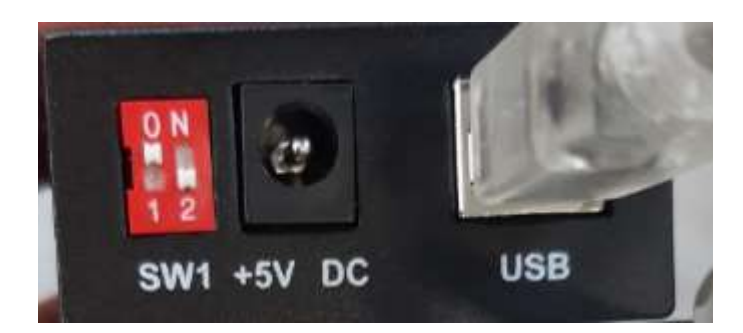

Open your UI and select Tool->Communication Parameters

| Port:   | 4 |        |  |  |
|---------|---|--------|--|--|
| Speed:  |   | 460800 |  |  |
| Parity: | Ν |        |  |  |
| Data:   | 8 |        |  |  |

- Be sure that speed is set as in figure ٠
- Verify your Com Port in UI is the same as the one you set in your Device • Management. If not change.

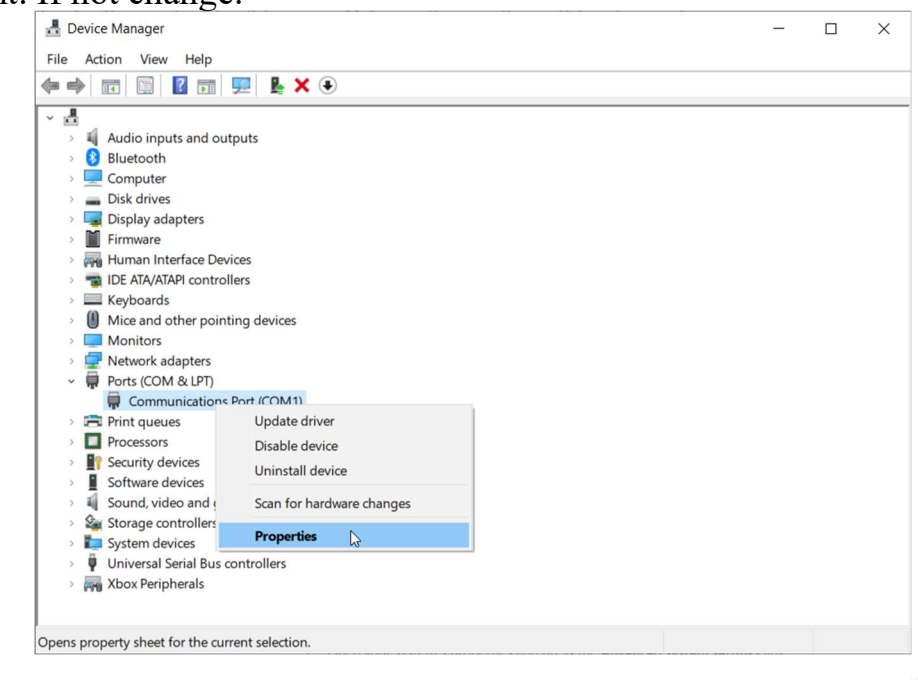

## Motor Power Company s.r.l.

Motor Power Company s.r.I. Via Leonardo Da Vinci, 4 42024 Castelnovo Sotto Reggio Emilia - Italia Tel. +39 0522 682710 - Fax +39 0522 683552 info@motorpowerco.it - motorpowerco.com Cap. Soc. 250.000,00€ i.v. - R.E.A. di RE 175521 Iscr.Reg.Impr. di RE n.01308390358 - N. Mecc. RE 010210 C.F. e P.IVA IT 01308390358

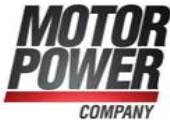

• Copy the Servo.ini file you received in the installation folder of the UI, if necessary overwrite it.

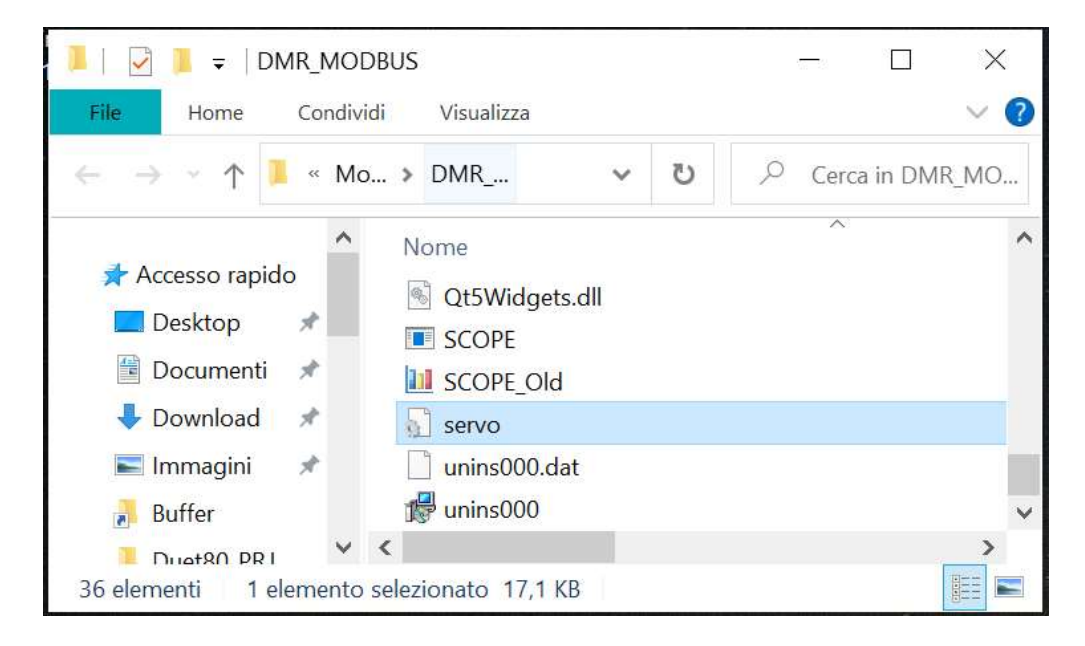

• Connect Data+ and Data- of the RS485 to the D+ and D- of the Converter

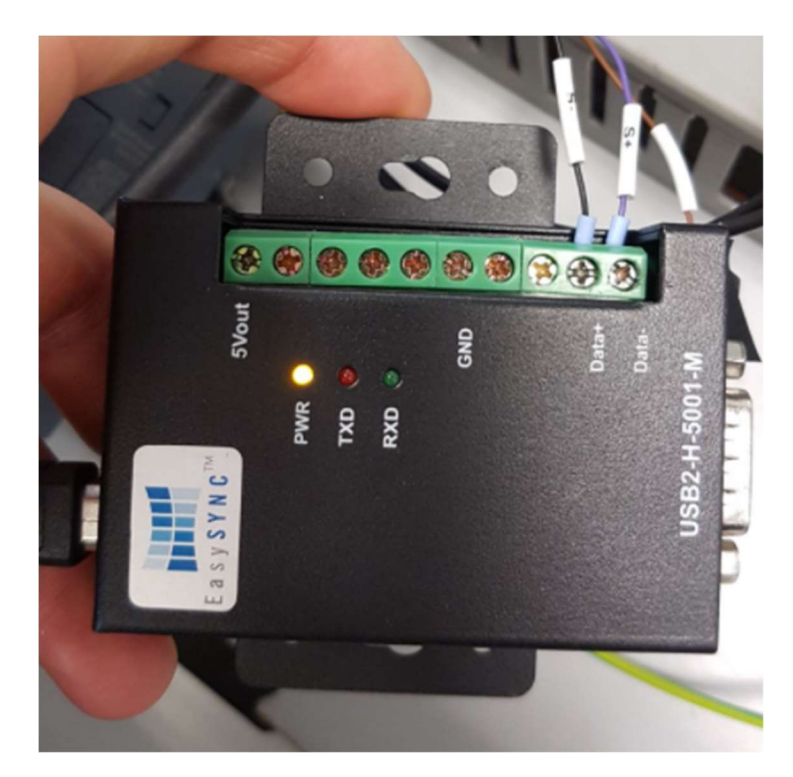

Motor Power Company s.r.l. Via Leonardo Da Vinci, 4 42024 Castelnovo Sotto Reggio Emilia - Italia Tel. +39 0522 682710 - Fax +39 0522 683552 info@motorpowerco.it - motorpowerco.com Cap. Soc. 250.000,00€ i.v. - R.E.A. di RE 175521 Iscr.Reg.Impr. di RE n.01308390358 - N. Mecc. RE 010210 C.F. e P.IVA IT 01308390358

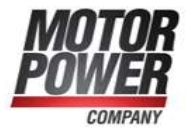

## • If everything is fine the user interface will show you following windows

| e View Tools Window ?<br>a a Axis#               | 1 🔲 [0/0] Serv | o Ready |        | Axis #2 | 2 🔲 [0/0] Servo Ready  |       |             |       |          |                    |           |             |  |
|--------------------------------------------------|----------------|---------|--------|---------|------------------------|-------|-------------|-------|----------|--------------------|-----------|-------------|--|
| Axis #1 Parameters                               |                | - 0     | 83     |         | Axis #1 Inputs         |       |             | - • × | A I      | xis #1 Outputs     |           | c           |  |
| Parameter                                        | Value          | U       | Init ^ |         | Input                  | Value | Unit        |       |          | Output             | Valu      | e Unit      |  |
| [0] Mode Of Operation                            | 3              |         |        | •       | Control Word           | 0     | [·]         |       |          | Actual Iq          | 0         | [A]         |  |
| [1] Enable Analog Input                          | 1              |         |        |         | Enable                 | 0     | [Bool]      |       |          | Iq Error           | 0         | [A]         |  |
| [2] Analog Input Polarity                        | 0              |         |        |         | Begin                  | 0     | [Bool]      |       |          | lq Demand          | 0         | [A]         |  |
| [3] Analog Safe Zero                             | 0              |         |        |         | Fault Reset            | 0     | [Bool]      |       |          | Iq Tracking Error  | 0         | [A]         |  |
| [4] Analog Input Offset                          | 0              |         |        |         | Halt                   | 0     | [Bool]      |       |          | Torque Demand      | 0         | [A]         |  |
| [5] Analog Filter                                | 100            |         |        |         | Set Immediately        | 0     | [Bool]      |       |          | Actual Torque      | 0         | [A]         |  |
| [6] I KP                                         | 30             |         |        |         | Use Relative Position  | 0     | [Bool]      |       |          | Velocity Target    | 0         | [user unit] |  |
| [7] I KI                                         | 2              |         |        |         | Current Target         | 0     | [A]         |       |          | Actual Velocity    | 0         | [user unit] |  |
| [8] Vel KP                                       | 10             |         |        |         | Speed Target           | 0     | [user unit] |       |          | Velocity Error     | 0         | [user unit] |  |
| 10117 11/1<br>10117 11/1                         | ^              |         | > Y    |         | Position Target        | 0     | [user unit] |       |          | Velocity Demand    | 0         | [user unit] |  |
|                                                  |                |         |        |         |                        |       |             |       |          |                    | 1         | 1           |  |
| Generic Parameters                               |                |         | ×      | 1       | Generic Inputs         |       |             |       | EG       | eneric Outputs     |           | c           |  |
| Parameter                                        | Value Un       | it      | ^      |         | Input                  | Valu  | e Unit      |       |          | Output             | Value     | Unit        |  |
| [0] Bus Nominal Voltage                          | 24 [V          | rms]    |        | •       | Save To Flash          | 0     | [Bool]      |       | <b>)</b> | Firmware Version   | 1005      | [mj.mn.m]   |  |
| [1] Pwm Frequency                                | 8 [            | (Hz]    |        |         | Set Default Parameters | s 0   | [Bool]      |       |          | Bootloader Version | 53335     | [mj.mn.m]   |  |
| [2] Serial Port Baud Rate                        | 3 [E           | num]    |        |         | Reset Drive            | 0     | [Bool]      |       |          | Vendor ID          | 1230      | [-]         |  |
| [3] Modbus Slave Address                         | 247 [N         | lum]    |        |         | Start Boot Loader      | 0     | [Bool]      |       |          | Product Code       | 517000000 | [-]         |  |
| [4] CanOpen Nodeld 1                             | 1 [E           | num]    |        |         | Output                 | 0     | [Bool]      |       |          | Revision Number    | 2         | [•]         |  |
| [5] CanOpen Nodeld 2                             | 2 [E           | num]    |        |         | PWD                    | 0     | [-]         |       |          | Serial Number      | 1234567   | [•]         |  |
| [6] CanOpen Bit Rate                             | 0 [E           | num]    |        |         |                        |       |             |       |          | Flash Status       | 32768     | [-]         |  |
|                                                  | 0 [b           | ool]    |        |         |                        |       |             |       |          | DC Bus             | 23        | [V]         |  |
| [7] User Program Enable                          |                |         |        |         |                        |       |             |       |          | DC Bus Offset      | 20300035  | [V]         |  |
| [7] User Program Enable<br>[8] User Program Type | 0              | [-]     |        |         |                        |       |             |       |          |                    |           | 1.1         |  |

Motor Power Company s.r.l. Via Leonardo Da Vinci, 4 42024 Castelnovo Sotto Reggio Emilia - Italia Tel. +39 0522 682710 - Fax +39 0522 683552 info@motorpowerco.it - motorpowerco.com Cap. Soc. 250.000,00€ I.v. - R.E.A. di RE 175521 Iscr.Reg.Impr. di RE n.01308390358 - N. Mecc. RE 010210 C.F. e P.IVA IT 01308390358

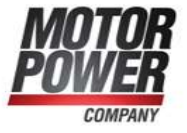

Motor Power Company s.r.l. Via Leonardo Da Vinci, 4 42024 Castelnovo Sotto Reggio Emilia - Italia Tel. +39 0522 682710 - Fax +39 0522 683552 info@motorpowerco.it - motorpowerco.com Cap. Soc. 250.000,00€ I.v. - R.E.A. di RE 175521 Iscr.Reg.Impr. di RE n.01308390358 - N. Mecc. RE 010210 C.F. e P.IVA IT 01308390358

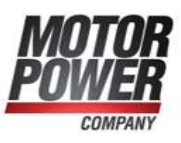